## Настройка РРРоЕ для Windows 10

Нажмите правой кнопкой мыши на значок монитора рядом с часами и выберите *«Параметры сети и Интернет»* 

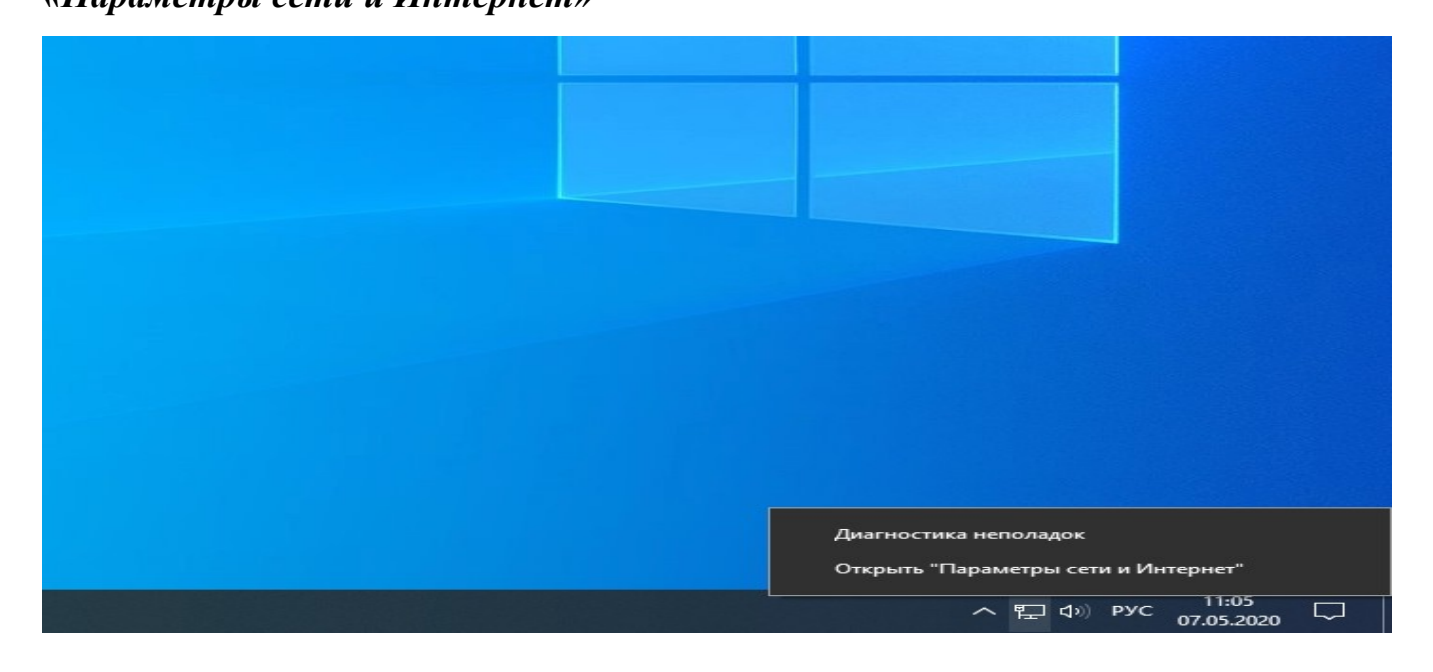

В открывшемся окне выберите «Центр управления сетями и общим доступом»

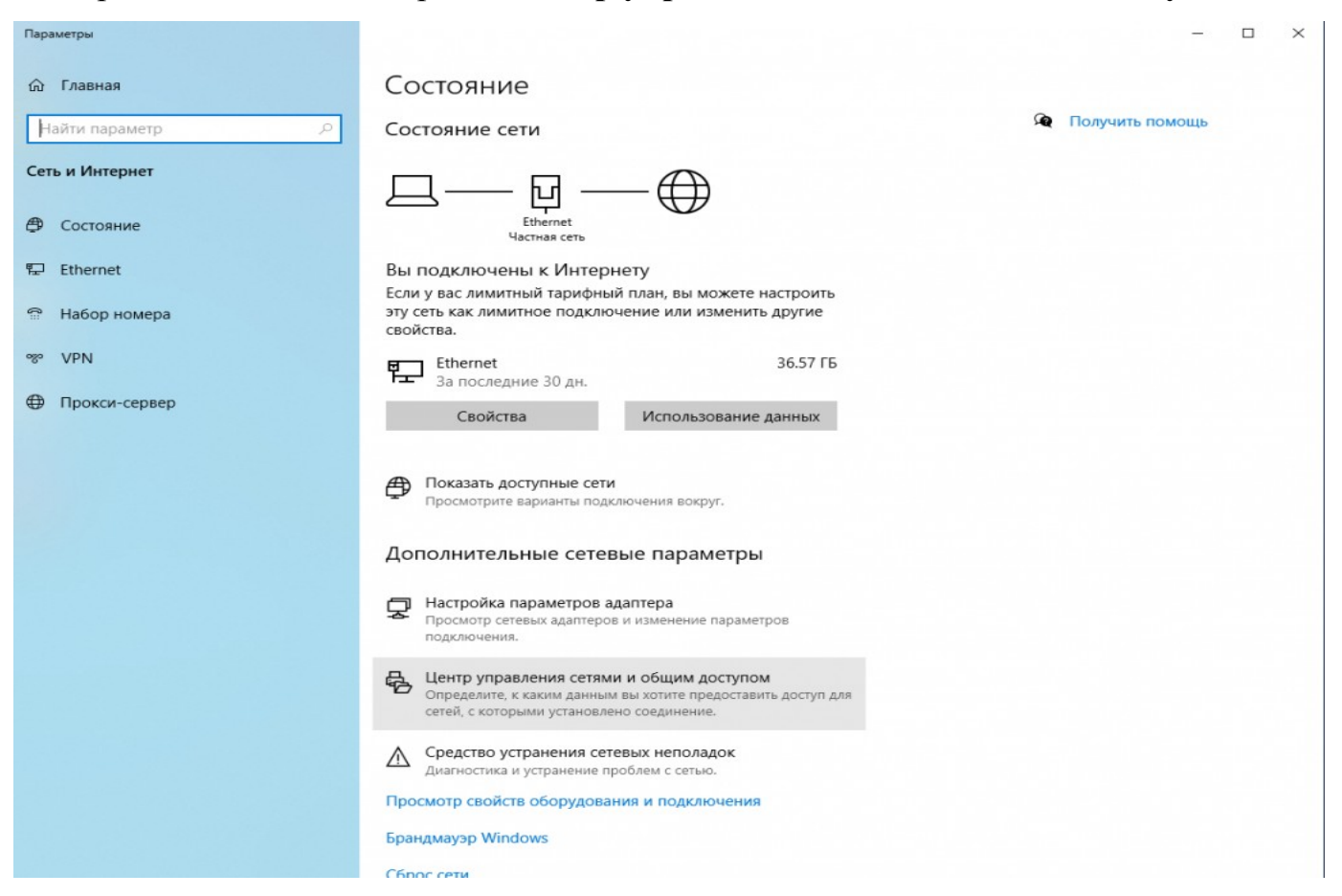

## В центре управления сетями и общим доступом выберите пункт Создание и

## настройка нового подключения или сети.

| 1                                                                                                    | Центр управления сетями и о                             | бщим доступ                                      | м                                                                                     |                        |                          | _                  |             | × |
|----------------------------------------------------------------------------------------------------|---------------------------------------------------------|--------------------------------------------------|---------------------------------------------------------------------------------------|------------------------|--------------------------|--------------------|-------------|---|
| ÷                                                                                                    | — — — 🛧 💺 « Все элем                                    | иенты пан >                                      | Центр управления сетями и                                                             | общим доступом         | v ن                      | Іоиск в панели упр | авления     | ٩ |
|                                                                                                    | Панель управления —                                     | Просм                                            | отр основных сведений                                                                 | й о сети и нас         | тройка подклю            | чений              |             |   |
|                                                                                                    | домашняя страница                                       | Просмотр активных сетей                          |                                                                                       |                        |                          |                    |             |   |
|                                                                                                    | Изменение параметров<br>адаптера                        | Сеть                                             |                                                                                       |                        | Тип доступа: Без доступа |                    | к Интернету | / |
|                                                                                                    | Изменить дополнительные Обш<br>параметры общего доступа |                                                  | едоступная сеть                                                                       | пная сеть Подключения: |                          | 📱 Ethernet         |             |   |
| Изменение сетевых параметров —                                                                       |                                                         |                                                  | ие сетевых параметров                                                                 |                        |                          |                    |             | _ |
| Создание и настройка нового под<br>Настройка широкополосного, ког<br>маршрутизатора или точки достуг |                                                         | го подключения и<br>го, коммутируемо<br>доступа. | подключения или сети<br>, коммутируемого или VPN-подключения либо настройка<br>ступа. |                        |                          |                    |             |   |
|                                                                                                    |                                                         |                                                  | Устранение неполадок<br>Диагностика и исправление<br>неполадок.                       | проблем с сетью        | или получение све        | дений об устранен  | ии          |   |
|                                                                                                    |                                                         |                                                  |                                                                                       |                        |                          |                    |             |   |
|                                                                                                    |                                                         |                                                  |                                                                                       |                        |                          |                    |             |   |
|                                                                                                    | См. также                                               |                                                  |                                                                                       |                        |                          |                    |             |   |
|                                                                                                    | Брандмауэр Windows                                      |                                                  |                                                                                       |                        |                          |                    |             |   |
|                                                                                                    | Домашняя группа                                         |                                                  |                                                                                       |                        |                          |                    |             |   |
|                                                                                                    | Свойства браузера                                       |                                                  |                                                                                       |                        |                          |                    |             |   |

## В предложенном списке выберите Подключение к интернету.

|                                                                                                    | _        |       | ×   |
|----------------------------------------------------------------------------------------------------|----------|-------|-----|
| 🔶 🔮 Настройка подключения или сети                                                                        |          |       |     |
|                                                                                                    |          |       |     |
| Выберите вариант подключения                                                                              |          |       |     |
|                                                                                                    |          |       |     |
| Подключение к Интернету<br>Настройка широкополосного или коммутируемого подключения к І                   | Интернет | īy.   |     |
| Создание и настройка новой сети<br>Настройка нового маршрутизатора или точки доступа.                     |          |       |     |
| Подключение к беспроводной сети вручную<br>Подключение к скрытой сети или создание нового профиля беспров | одной се | 3язи. |     |
| Подключение к рабочему месту<br>Настройка телефонного или VPN-подключения к рабочему месту.               |          |       |     |
|                                                                                                    |          |       |     |
|                                                                                                    |          |       |     |
| 4                                                                                                    | lалее    | Отм   | ена |

Далее укажите подключение с помощью РРРоЕ

| ÷ | Подключение к Интернету                                                                                         |      | ×  |
|---|----------------------------------------------------------------------------------------------------|------|----|
|   | Как вы хотите выполнить подключение?                                                                            |      |    |
|   | Высокоскоростное (с PPPoE)<br>Подключение через DSL или кабель, требующее ввода имени пользователя и<br>пароля. |      |    |
|   |                                                                                                    |      |    |
|   |                                                                                                    |      |    |
|   | 🗌 Показать варианты подключений, которые не настроены для использования                                         |      |    |
|   |                                                                                                    | Отме | на |

Укажите учётные данные в соответствии с договором:

- Имя пользователя
- Пароль

| 4                                                                                                    | 💊 Полиличника и Интернет                                     | – – ×                                    |  |  |  |  |
|----------------------------------------------------------------------------------------------------|--------------------------------------------------------------|------------------------------------------|--|--|--|--|
|                                                                                                    |                                                              | Y                                        |  |  |  |  |
|                                                                                                    | Введите информацию, полученную от поставщика услуг Интернета |                                          |  |  |  |  |
| (                                                                                                    | Имя пользователя:                                            |                                          |  |  |  |  |
|                                                                                                    | Пароль:                                                      |                                          |  |  |  |  |
|                                                                                                    |                                                              | Отображать вводимые знаки                |  |  |  |  |
|                                                                                                    |                                                              | Запомнить этот пароль                    |  |  |  |  |
|                                                                                                    | Имя подключения:                                             | Высокоскоростное подключение             |  |  |  |  |
|                                                                                                    | 🌍 🗌 Разрешить использов                                      | ать это подключение другим пользователям |  |  |  |  |
| Этот параметр позволяет любому пользователю, имеющему доступ к этому компьютеру, использовать это подключение. |                                                              |                                          |  |  |  |  |
| <u>Нет поставщика услуг Интернета (ISP)</u>                                                                    |                                                              |                                          |  |  |  |  |
|                                                                                                    |                                                              | Подключить Отмена                        |  |  |  |  |

В случае корректной настройки через несколько секунд после нажатия кнопки

Подключить Вы сможете пользоваться интернетом.

|   | _                                                                                                    |      |      | $\times$ |
|---|----------------------------------------------------------------------------------------------------|------|------|----------|
| ~ | 🏟 Подключение к Интернету                                                                                                    |      |      |          |
|   | Подключение к Интернету выполнено                                                                                                 |      |      |          |
|   | ili                                                                                                    |      |      |          |
|   | Приступить к обзору Интернета                                                                                                    |      |      |          |
|   | Чтобы в следующий раз подключиться к Интернету, щелкните значок сети<br>панели задач и выберите только что созданное подключение. | і на |      |          |
|   |                                                                                                    |      | Закр | ыть      |